# 取扱いガイド

# リモートオペレーションパネル AK-HRP1010

リモートオペレーションパネルAK-HRP1010を4Kマルチパーパスカメラ AW-UB10/AW-UB50と接続してご使用になる場合にご覧ください。

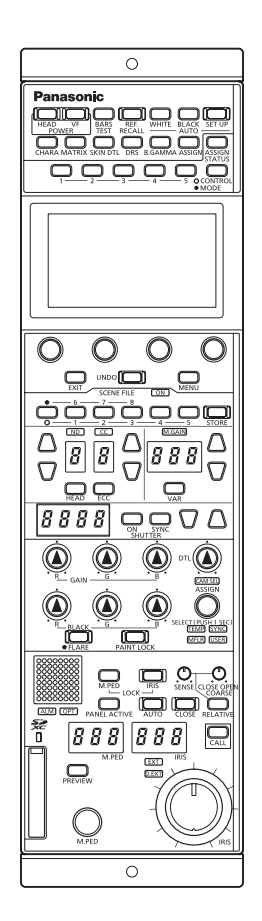

リモートオペレーションパネルAK-HRP1010の詳しい取扱い方法は、当 社Webサイト(https://pro-av.panasonic.net/manual/jp/index.html) に掲載されている取扱説明書(HTMLまたはPDF)をご覧ください。

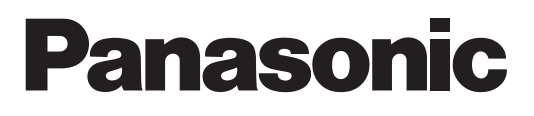

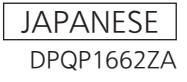

## 目次

| 本機をAW-UB10/AW-UB50と接続してご使用にな<br>る場合 | 3        |
|-------------------------------------|----------|
|                                     | 3        |
| 接続について                              | 4        |
| 対応機能一覧                              | 5        |
| BOPメニュー (AW-UB10/AW-UB50接続時)        | 9        |
|                                     | 9        |
| PAINT                               | 11       |
| SHUTTER                             | 11       |
| PEDESTAL                            | 12       |
| GAIN                                | 13       |
|                                     | 14<br>15 |
|                                     | 16       |
| SKIN TONE DTL                       | 17       |
| MATRIX                              | 18       |
|                                     | 19<br>24 |
| BRIGHTNESS                          | 22       |
| FUNCTION                            | 23       |
| SYSTEM CAM INFO                     | 23       |
| LENS CONTROL                        | 24       |
| MAINTENANCE                         | 25       |
| CAMERA MENU CONTROL                 | 25       |
|                                     | 25       |
| ROP SETTING                         | 25       |
| ROP INITIALIZE                      | 25       |
| ROP VERSION                         | 25       |
| SD CARD DATA SAVE                   | 25       |
|                                     | 25       |
|                                     | 20<br>26 |
| CAM IP SEARCH                       | 26       |
| MANUAL IP SETTING                   | 26       |
| CONNECT SETTING                     | 26       |
|                                     | 26       |
|                                     | 20<br>26 |
| SWITCHER LINK                       | 26       |

## 本機をAW-UB10/AW-UB50と接続してご使用になる場合

#### 接続例

AW-UB10/AW-UB50とIP接続した場合

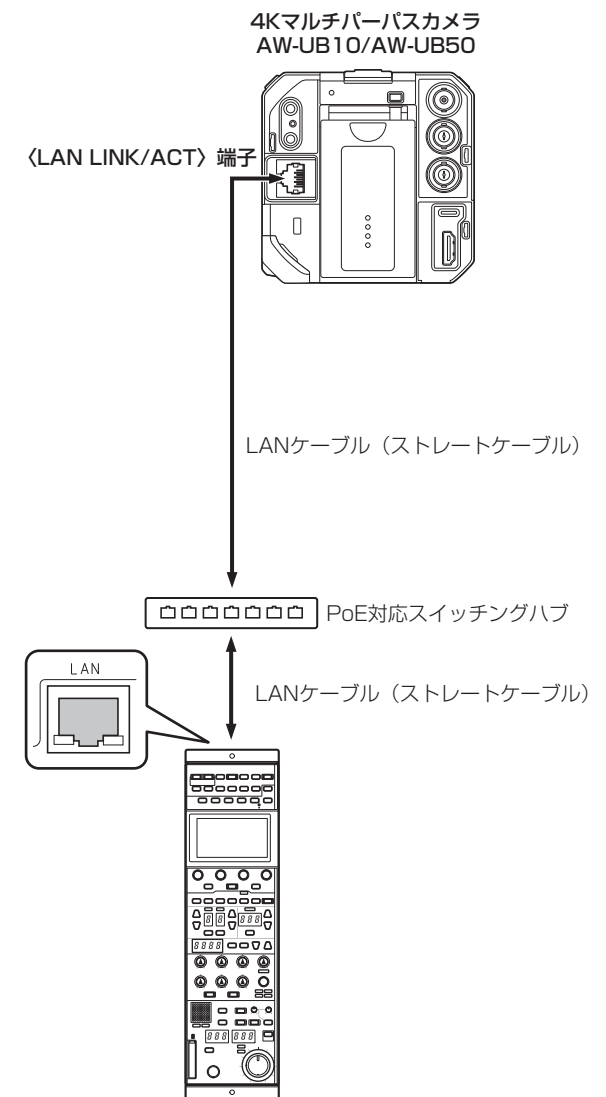

#### 接続について

● [CONNECT SETTING]メニューで、接続設定を「LAN(BOX)」に設定してください。

| C01:AW-UB10       |                 |      |       |   |
|-------------------|-----------------|------|-------|---|
| CONNECT SETTING   |                 |      | 1 / 9 | Ú |
| CAM No.<br>SELECT | CONNECT<br>MODE |      |       |   |
| CAM1              | LAN(BOX)        |      |       |   |
| CAM1              | CAM2            | CAM3 | CAM4  |   |
| LAN(BOX)          | NON             | NON  | NON   |   |
| CAM5              | CAM6            | CAM7 | CAM8  | ▼ |
| NON               | NON             | NON  | NON   |   |

- 接続時には、以下の点にご注意ください。
  - 本機の〈LAN〉コネクターとAW-UB10/AW-UB50の〈LAN LINK/ACT〉端子をLANケーブル(別売品)で接続してください。
  - [CAMERA IP SETTING]で接続先のカメラのIPアドレスとポート番号の設定も併せて行ってください。
  - 本機はPoE給電で動作します。PoE対応スイッチングハブを使用してください。
  - LANケーブル (STP) はストレートケーブル (カテゴリー5e以上)を使用してください (最大100 m)。
- 動作確認済みPoE対応スイッチングハブ、およびPoEインジェクターについては、販売店にお問い合わせください。

#### 対応機能一覧

本機を4KマルチパーパスカメラAW-UB10/AW-UB50と接続してご使用になる場合、本機の一部のボタンやダイヤルなどで、制限される/無効になる機能があります。下表をもとに、ご確認ください。

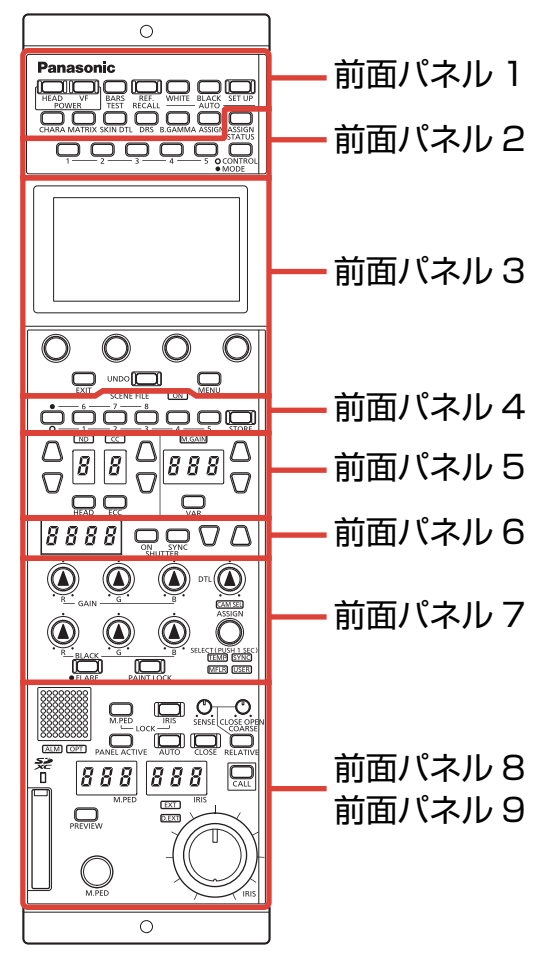

| 茶会の名前の名称 |                  | 〇: <b>有効</b> | 備老                       |
|----------|------------------|--------------|--------------------------|
| 田勺       |                  | ×: 無効        | <del>دי ۱/۱</del>        |
|          | [POWER HEAD]ボタン  | 0            | カメラと接続した場合、点灯します。        |
|          | [POWER VF]ボタン    | ×            |                          |
|          | [BARS/TEST]ボタン   | 0            | カラーバー信号出力のON/OFFのみ機能します。 |
|          | [REF. RECALL]ボタン | ×            |                          |
|          | [AUTO WHITE]ボタン  | 0            |                          |
|          | [AUTO BLACK]ボタン  | ×            |                          |
| 前面パネル1   | [AUTO SET UP]ボタン | ×            |                          |
|          | [CHARA]ボタン       | ×            |                          |
|          | [MATRIX]ボタン      | ×            |                          |
|          | [SKIN DTL]ボタン    | 0            |                          |
|          | [DRS]ボタン         | ×            |                          |
|          | [B.GAMMA]ボタン     | ×            |                          |
|          | [ASSIGN]ボタン      | 0            |                          |

| 番号      | 各部の名称                                           | 〇: <b>有効</b><br>×: 無効 | 備考                                                                                                    |
|---------|-------------------------------------------------|-----------------------|----------------------------------------------------------------------------------------------------|
|         | [ASSIGN STATUS]ボタン                              | 0                     |                                                                                                    |
| 前面パネル2  | [1]~[5](CONTROL/MODE)ボタン                        | 0                     | 下記の機能が割り当てられているときのみ機能しま<br>す。<br>CONTROL(MENU) 1~5<br>SHUT (SHUTTER SPEED)<br>PED (PEDESTAL)<br>GAIN (RB GAIN)<br>KNEE (KNEE)<br>UHD.D (UHD DETAIL)<br>U.S.DTL (UHD SKIN TONE DTL)<br>C.CORR (COLOR CORRECTION)<br>DNR (DNR) |
|         |                                                 |                       | MODE(ON/OFF)1~5<br>MN_OPE (MENU OPE)                                                                                                    |
|         | [CONTROL/MODE]ボタン                               | 0                     |                                                                                                    |
|         | 液晶パネル                                           | 0                     |                                                                                                    |
|         | [MENU]ダイヤル                                      | 0                     |                                                                                                    |
| 前面パネル3  | [EXIT]ボタン                                       | 0                     |                                                                                                    |
|         | [UNDO]ボタン                                       | ×                     |                                                                                                    |
|         | [MENU]ボタン                                       | 0                     |                                                                                                    |
|         | [(SCENE FILE) ON]インジケーター                        | 0                     | 点灯/消灯のみです。<br>カメラ側でシーンを「OFF」にすると消灯します。                                                                                                    |
|         | シーンファイルページ切り替えボタン                               | 0                     |                                                                                                    |
| 別山八不704 | [1/6], [2/7], [3/8], [4], [5](SCENE<br>FILE)ボタン | 0                     | シーン1~8まで有効です。<br>カメラ側でシーンを「OFF」にすると消灯します。                                                                                                    |
|         | [STORE]ボタン                                      | 0                     |                                                                                                    |
|         | [ND]インジケーター                                     | ×                     |                                                                                                    |
|         | [ND]セットボタン                                      | ×                     |                                                                                                    |
|         | [ND]ディスプレイ                                      | ×                     |                                                                                                    |
|         | [CC]インジケーター                                     | ×                     |                                                                                                    |
|         | [CC]セットボタン                                      | ×                     |                                                                                                    |
|         | [CC]ディスプレイ                                      | ×                     |                                                                                                    |
| 前面パネル5  | [HEAD]ボタン                                       | ×                     |                                                                                                    |
|         | [ECC]ボタン                                        | ×                     |                                                                                                    |
|         | [M.GAIN]インジケーター                                 | 0                     |                                                                                                    |
|         | [M.GAIN]セットボタン                                  | 0                     |                                                                                                    |
|         | [M.GAIN]ディスプレイ                                  | 0                     | [GAIN]メニューの[AGC SW]が「ON」のとき<br>は、[M.GAIN]ディスプレイに「AGC」が表示され<br>ます。                                                                                                    |
|         | [VAR]ボタン                                        | ×                     |                                                                                                    |

| 番号     | 各部の名称                                   | 〇: 有効<br>×: 無効 | 備考                                                                                |
|--------|-----------------------------------------|----------------|-----------------------------------------------------------------------------------|
|        | [SHUTTER]ディスプレイ                         | 0              | [SHUTTER]メニューの[AUTO SW]が「ON」の<br>ときは、[SHUTTER]ディスプレイに「ELC」が表<br>示されます。            |
|        | [(SHUTTER) ON]ボタン                       | 0              | 常に点灯します。                                                                          |
| 前面パネル6 | [(SHUTTER) SYNC]ボタン                     | 0              | [SHUTTER]メニューの[AUTO SW]が「OFF」の<br>ときに押すと、シンクロシャッターに切り替わりま<br>す。<br>ELCのときは機能しません。 |
|        | <br>[SHUTTER]セットボタン                     | 0              |                                                                                   |
|        | [GAIN R], [GAIN B]ダイヤル                  | 0              |                                                                                   |
|        | <br>[GAIN G]ダイヤル                        | ×              |                                                                                   |
|        | [BLACK R], [BLACK G], [BLACK B]ダ<br>イヤル | 0              | ペデスタルのみ調整できます。                                                                    |
|        | [FLARE]ボタン                              | 0              | フレア調整は行えません。                                                                      |
|        | [PAINT LOCK]ボタン                         | 0              |                                                                                   |
|        | [DTL]ダイヤル                               | 0              |                                                                                   |
| 前面パネルフ | [CAM SEL]インジケーター                        | 0              |                                                                                   |
|        | [SELECT]ダイヤル                            | 0              |                                                                                   |
|        | [TEMP]インジケーター                           | 0              | [WHITE BALANCE]メニューの[MODE]が<br>「VAR」のときのみ有効です。                                    |
|        | [SYNC]インジケーター                           | 0              |                                                                                   |
|        | [MFLR]インジケーター                           | ×              |                                                                                   |
|        | [USER]インジケーター                           | 0              | 下記の機能が割り当てられているときのみ機能しま<br>す。<br>DRS<br>U.S.DTL(UHD SKIN DTL)                     |
|        | [EXT]インジケーター                            | ×              |                                                                                   |
|        | [D.EXT]インジケーター                          | 0              |                                                                                   |
|        | [IRIS]ダイヤル                              | 0              |                                                                                   |
|        | [M.PED]ダイヤル                             | 0              |                                                                                   |
|        | [M.PED LOCK]ボタン                         | 0              |                                                                                   |
|        | [RELATIVE]ボタン                           | 0              |                                                                                   |
| ****** | [SENSE]ダイヤル                             | 0              |                                                                                   |
| 則回八イル8 | [COARSE]ダイヤル                            | 0              |                                                                                   |
|        | [IRIS]ディスプレイ                            | 0              |                                                                                   |
|        | [AUTO]ボタン                               | 0              |                                                                                   |
|        | [CLOSE]ボタン                              | ×              |                                                                                   |
|        | [M.PED]ディスプレイ                           | 0              |                                                                                   |
|        | [IRIS LOCK]ボタン                          | 0              |                                                                                   |
|        | [PREVIEW]ボタン                            | 0              |                                                                                   |

| 番号     | 各部の名称              | 〇: 有効<br>×: 無効 | 備考           |
|--------|--------------------|----------------|--------------|
|        | カメラナンバー/タリーディスプレイ  | 0              | Rタリーのみ表示します。 |
|        | [ALM]インジケーター       | 0              |              |
|        | [OPT]インジケーター       | ×              |              |
| 前面パネル9 | [PANEL ACTIVE]ボタン  | 0              |              |
|        | [CALL]ボタン          | ×              |              |
|        | メモリーカードスロット        | 0              |              |
|        | メモリーカードアクセスインジケーター | 0              |              |

## ROPメニュー (AW-UB10/AW-UB50接続時)

#### ROPメニュー一覧

4KマルチパーパスカメラAW-UB10/AW-UB50と接続しているときのROPメニューです。

設定値は接続する機種によって異なります。また、機種によってはサポートされていない機能があります。サポートされていない機能の設 定値は「-」が表示されます。

メニューの操作方法については、取扱説明書の下記の項目と「バージョンアップによる機能追加」の「[MAINTENANCE]メニュー[ROP SETTING]に[MENU OPE]を追加」をご覧ください。

[MENU OPE]の設定(「Touch」または「Legacy」)によってメニューの配置が変わるものは、それぞれのメニューのレイアウトを Touchモード、Legacyモードとして記載しています。

- ➡「メニュー表示のしかた」
- ◆ 「基本的なメニュー操作のしかた」

#### NOTE NOTE

- AW-UB10/AW-UB50のメニュー操作を行うには、本機のシステムバージョンをV1.26-00-0.00以降にアップグレードして ください。
  - また、ROPセットアップソフトウェア(Setup Software)のバージョンをV1.4.0.0以降にアップデートしてください。

|             | SHUTTER             | ◆「SHUTTER」(11ページ参照)             |
|-------------|---------------------|---------------------------------|
|             | PEDESTAL            | ➡「PEDESTAL」(12ページ参照)            |
|             | GAIN                | ◆「GAIN」(13ページ参照)                |
|             | WHITE BALANCE       | ◆「WHITE BALANCE」(14ページ参照)       |
|             | KNEE                | ◆「KNEE」(15ページ参照)                |
| PAINT       | DETAIL              | ◆「DETAIL」(16ページ参照)              |
|             | SKIN TONE DTL       | ◆「SKIN TONE DTL」(17ページ参照)       |
|             | MATRIX              | ◆「MATRIX」(18ページ参照)              |
|             | COLOR CORRECTION    | ➡「COLOR CORRECTION」(19ページ参照)    |
|             | DNR                 | ◆「DNR」(21ページ参照)                 |
|             | BRIGHTNESS          | ◆「BRIGHTNESS」(22ページ参照)          |
|             | SYSTEM CAM INFO     | ◆「SYSTEM CAM INFO」(23ページ参照)     |
| FONCTION    | LENS CONTROL        | ◆「LENS CONTROL」(24ページ参照)        |
|             | CAMERA MENU CONTROL | ◆「CAMERA MENU CONTROL」(25ページ参照) |
|             | ROP VOL/BUTTON      | 取扱説明書の下記の項目をご覧ください。             |
|             | IRIS LEVER SETTING  |                                 |
|             | ROP SETTING         |                                 |
| MAINTENANCE | ROP INITIALIZE      |                                 |
|             | ROP VERSION         |                                 |
|             | SD CARD DATA SAVE   |                                 |
|             | SD CARD DATA LOAD   |                                 |

|        | ROP IP SETTING      | 取扱説明書の下記の項目をご覧ください。                                              |
|--------|---------------------|------------------------------------------------------------------|
|        | CAM IP SEARCH       | ► [SYSTEM]                                                       |
|        | MANUAL IP SETTING   |                                                                  |
|        | CONNECT SETTING     |                                                                  |
| SYSTEM | CAMERA AUTH SETTING |                                                                  |
|        | ROP AUTH SETTING    |                                                                  |
|        | AW CONTROLLER LINK  | 「バージョンアップによる機能追加」の下記の項目をご覧ください。<br>◆ 「AW-RP150との連携機能」            |
|        | SWITCHER LINK       | 「バージョンアップによる機能追加」の下記の項目をご覧ください。<br>◆ 「AV-HS6000/AV-UHS500との連携機能」 |

#### PAINT

#### SHUTTER

| C01:AW-UB10     |       |  |       | F |
|-----------------|-------|--|-------|---|
| SHUTTER         |       |  | 1 / 1 | Ú |
| AUTO SW         |       |  |       |   |
| SHUTTER<br>MODE | SPEED |  |       |   |
| STEP            | 250   |  |       |   |
|                 |       |  |       | ▼ |
|                 |       |  |       |   |

| 項目           | 設定内容                     |
|--------------|--------------------------|
| AUTO SW      | オートシャッター機能のON/OFFを設定します。 |
| SHUTTER MODE | シャッターの動作モードを選択します。       |
| SPEED        | シャッタースピードを設定します。         |

#### PEDESTAL

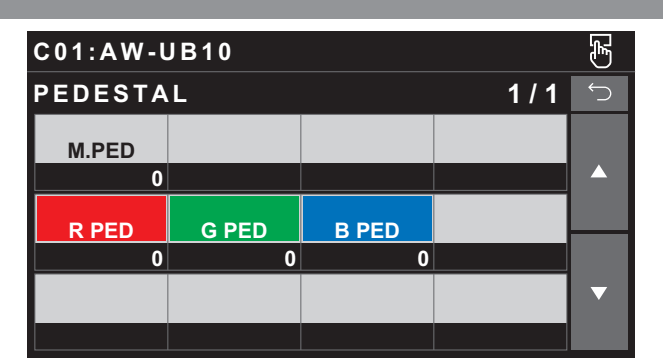

| 項目    | 設定内容                         |
|-------|------------------------------|
| M.PED | マスターペデスタルの黒レベルを調整します。        |
| R PED | マスターペデスタルに対して赤色の補正レベルを設定します。 |
| G PED | マスターペデスタルに対して緑色の補正レベルを設定します。 |
| B PED | マスターペデスタルに対して青色の補正レベルを設定します。 |

## GAIN

| C01:AW-UB10  |                |  |     | F |
|--------------|----------------|--|-----|---|
| GAIN         |                |  | 1/1 | Ú |
| GAIN<br>(dB) |                |  |     |   |
| 0            |                |  |     |   |
| AGC<br>SW    | AGC<br>MAX(dB) |  |     |   |
| ON           | AUTO           |  |     |   |
|              |                |  |     | ▼ |
|              |                |  |     |   |

| 項目           | 設定内容                                                         |
|--------------|--------------------------------------------------------------|
| GAIN (dB)    | ゲインアップ量を設定します。                                               |
| AGC SW       | オートゲイン制御のON/OFFを設定します。                                       |
| AGC MAX (dB) | 「AUTO」にしたときの最大ゲインアップ量の値、またはカメラから通知される最大ゲインアップ量の値が<br>表示されます。 |

F

#### WHITE BALANCE Touchモード Legacyモード F C01:AW-UB10 C01:AW-UB10 1/1 WHITE BALANCE 1/1 WHITE BALANCE COLOR TEMP COLOR TEMP MODE R GAIN **B** GAIN MODE AWB A 0 0 AWB A R GAIN **B** GAIN 0 0 ▼

| 項目         | 設定内容                       |
|------------|----------------------------|
| MODE       | ホワイトバランス(白バランス)のモードを設定します。 |
| COLOR TEMP | 色温度を設定します。                 |
| R GAIN     | Rゲインを調整します。                |
| B GAIN     | Bゲインを調整します。                |

#### KNEE

| C01:AW- | JB10    |       |     | (F |
|---------|---------|-------|-----|----|
| KNEE    |         |       | 1/1 | Ú  |
| MODE    | POINT % | SLOPE |     |    |
| AUTO    | 93.00   | 85    |     |    |
|         |         |       |     |    |
|         |         |       |     |    |
|         |         |       |     | ▼  |
|         |         |       |     |    |

| 項目      | 設定内容                            |
|---------|---------------------------------|
| MODE    | 階調圧縮(ニー)の動作モードを設定します。           |
| POINT % | 高輝度映像信号の圧縮レベル(ニーポイント)の位置を設定します。 |
| SLOPE   | ニーの傾きを設定します。                    |

#### DETAIL

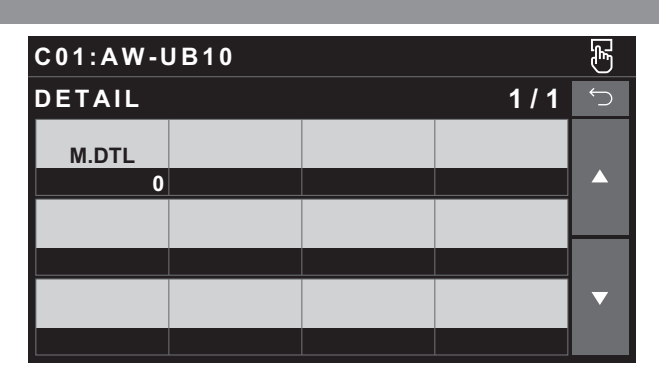

| 項目    | 設定内容                 |
|-------|----------------------|
| M.DTL | 輪郭補正レベル(マスター)を調整します。 |

#### SKIN TONE DTL

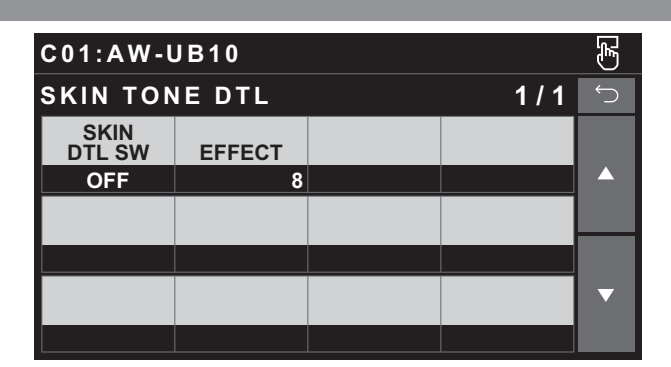

| 項目          | 設定内容                        |
|-------------|-----------------------------|
| SKIN DTL SW | スキントーンディテール機能のON/OFFを設定します。 |
| EFFECT      | 肌色テーブルを設定します。               |

#### MATRIX Touchモード Legacyモード F F C01:AW-UB10 C01:AW-UB10 1/1 1/1 MATRIX MATRIX G-R G-B R-G R-B R-G R-B 0 0 0 0 0 0 B-R B-G G-R G-B 0 0 0 0 B-G B-R 0 0

| 項目  | 設定内容                   |
|-----|------------------------|
| R-G | 赤と緑の間のリニアマトリックスを調整します。 |
| R-B | 赤と青の間のリニアマトリックスを調整します。 |
| G-R | 緑と赤の間のリニアマトリックスを調整します。 |
| G-B | 緑と青の間のリニアマトリックスを調整します。 |
| B-R | 青と赤の間のリニアマトリックスを調整します。 |
| B-G | 青と緑の間のリニアマトリックスを調整します。 |

#### COLOR CORRECTION

| Touchモード               |               |                 |            | Legacyモード                    |       |    |
|------------------------|---------------|-----------------|------------|------------------------------|-------|----|
| C01:AW-UB10            |               |                 | F          | C01:AW-UB10                  |       | F  |
| COLOR CORRECTIO        | D N           | 1/3             | $\bigcirc$ | COLOR CORRECTION             | 1/6   | Ç  |
| COLOR<br>CORRECT SAT   | PHASE         |                 |            | COLOR<br>CORRECT SAT PHASE   |       |    |
| B_Mg 0                 | 0             |                 |            | B_Mg 0 0                     |       |    |
| SAT PHASE<br>B Ma B Ma | SAT<br>Mg     | PHASE<br>Ma     |            | SAT PHASE<br>B Mg B Mg       |       |    |
| 0 0                    | 0             | 0               |            | 0 0                          |       |    |
| SAT PHASE<br>Ma R Ma R | SAT<br>Mg R R | PHASE<br>Ma R R | ▼          | SAT PHASE<br>Ma Ma           |       | ▼  |
| 0 0                    | 0             | 0               |            | 0 0                          |       |    |
| C01·AW-UB10            |               |                 | ŝ          |                              |       | F. |
|                        | ) N           | 2/3             |            |                              | 2/6   |    |
| SAT PHASE              | SAT           | PHASE           |            | SAT PHASE                    | 270   |    |
| R R                    | R_R_YI        | R_R_YI          |            | Mg_R Mg_R                    |       |    |
| SAT PHASE              | SAT           | PHASE           |            | SAT PHASE                    |       |    |
| R_YI R_YI              | R_YI_YI       | R_YI_YI         |            | Mg_R_R Mg_R_R                |       |    |
| SAT PHASE              | SAT           | PHASE           | ▼          | SAT PHASE                    |       | •  |
|                        | YI_YI_G<br>0  | YI_YI_G<br>0    |            |                              |       |    |
|                        |               |                 |            |                              |       |    |
| C01:AW-UB10            |               |                 | F          | C01:AW-UB10                  |       | E  |
| COLOR CORRECTIO        | D N           | 3/3             | $\bigcirc$ | COLOR CORRECTION             | 3 / 6 | Ĵ  |
| SAT PHASE<br>YI G YI G | SAT<br>G      | PHASE<br>G      |            | SAT PHASE<br>R R YI R R YI   |       |    |
| 0 0                    | 0             | 0               |            | 0 0                          |       |    |
| SAT PHASE<br>G_Cy G_Cy | SAT<br>Cy     | PHASE<br>Cy     |            | SAT PHASE<br>R_YI R_YI       |       |    |
| 0 0                    | 0             | 0               |            | 0 0                          |       |    |
| SAT PHASE<br>Cy_B Cy_B | SAT<br>B      | PHASE<br>B      |            | SAT PHASE<br>R_YI_YI R_YI_YI |       |    |
| 0 0                    | 0             | 0               |            | 0 0                          |       |    |

|                |                  |    |       | _ |
|----------------|------------------|----|-------|---|
| C01:AW-UB10    |                  |    |       | F |
| COLOR C        | ORRECTI          | ON | 4 / 6 | Ú |
| SAT<br>YI      | PHASE<br>YI      |    |       |   |
| 0              | 0                |    |       |   |
| SAT<br>YI YI G | PHASE<br>YI YI G |    |       |   |
| 0              | 0                |    |       |   |
| SAT<br>YI_G    | PHASE<br>YI_G    |    |       | ▼ |
| 0              | 0                |    |       |   |

| C01:AW-U    | JB10          |    |     | F |
|-------------|---------------|----|-----|---|
| COLOR C     | ORRECTI       | ON | 5/6 | Ú |
| SAT<br>G    | PHASE<br>G    |    |     |   |
| 0           | 0             |    |     |   |
| SAT<br>G Cy | PHASE<br>G Cy |    |     |   |
| 0           | 0             |    |     |   |
| SAT<br>Cy   | PHASE<br>Cy   |    |     | ▼ |
| 0           | 0             |    |     |   |

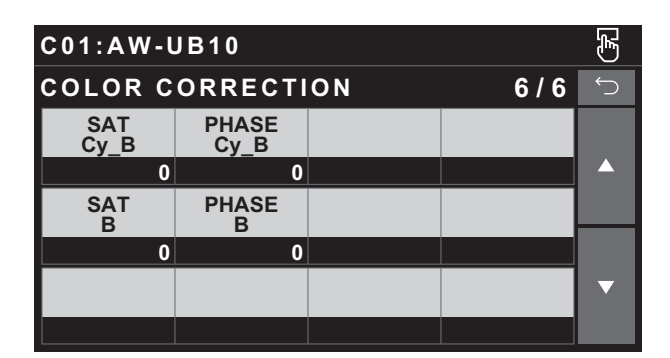

| 項目            | 設定内容                               |
|---------------|------------------------------------|
| COLOR CORRECT | 12軸マトリックスメモリーの調整する色成分を選択します。       |
| SAT           | [COLOR CORRECT]で選択した色成分の飽和度を調整します。 |
| PHASE         | [COLOR CORRECT]で選択した色成分の色相を調整します。  |
| SAT B_Mg      | 青とマゼンタの間の色飽和度を調整します。               |
| PHASE B_Mg    | 青とマゼンタの間の色相を調整します。                 |
| SAT Mg        | マゼンタの色飽和度を調整します。                   |
| PHASE Mg      | マゼンタの色相を調整します。                     |
| SAT Mg_R      | マゼンタと赤の間の色飽和度を調整します。               |
| PHASE Mg_R    | マゼンタと赤の間の色相を調整します。                 |
| SAT Mg_R_R    | マゼンタと赤の比率が1:3の色飽和度を調整します。          |
| PHASE Mg_R_R  | マゼンタと赤の比率が1:3の色相を調整します。            |
| SAT R         | 赤の色飽和度を調整します。                      |
| PHASE R       | 赤の色相を調整します。                        |
| SAT R_R_YI    | 赤と黄の比率が3:1の色飽和度を調整します。             |
| PHASE R_R_YI  | 赤と黄の比率が3:1の色相を調整します。               |
| SAT R_YI      | 赤と黄の間の色飽和度を調整します。                  |
| PHASE R_YI    | 赤と黄の間の色相を調整します。                    |
| SAT R_YI_YI   | 赤と黄の比率が1:3の色飽和度を調整します。             |
| PHASE R_YI_YI | 赤と黄の比率が1:3の色相を調整します。               |
| SAT YI        | 黄の色飽和度を調整します。                      |
| PHASE YI      | 黄の色相を調整します。                        |
| SAT YI_YI_G   | 黄と緑の比率が3:1の色飽和度を調整します。             |
| PHASE YI_YI_G | 黄と緑の比率が3:1の色相を調整します。               |
| SAT YI_G      | 黄と緑の間の色飽和度を調整します。                  |
| PHASE YI_G    | 黄と緑の間の色相を調整します。                    |
| SAT G         | 緑の色飽和度を調整します。                      |
| PHASE G       | 緑の色相を調整します。                        |
| SAT G_CY      | 緑とシアンの間の色飽和度を調整します。                |
| PHASE G_CY    | 緑とシアンの間の色相を調整します。                  |
| SAT CY        | シアンの色飽和度を調整します。                    |
| PHASE CY      | シアンの色相を調整します。                      |
| SAT CY_B      | シアンと青の間の色飽和度を調整します。                |
| PHASE CY_B    | シアンと青の間の色相を調整します。                  |
| SAT B         | 青の色飽和度を調整します。                      |
| PHASE B       | 青の色相を調整します。                        |

#### DNR

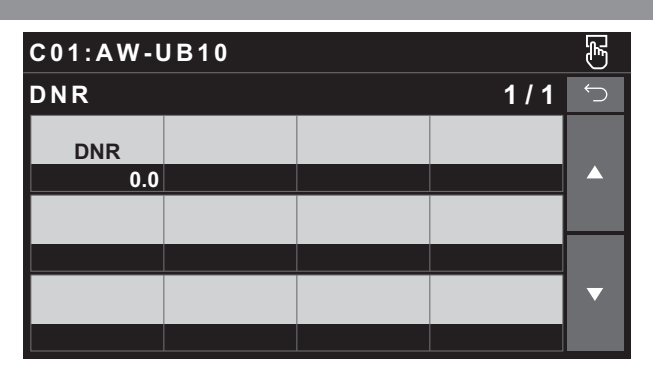

| 項目  | 設定内容                 |
|-----|----------------------|
| DNR | デジタルノイズリダクションを設定します。 |

#### BRIGHTNESS

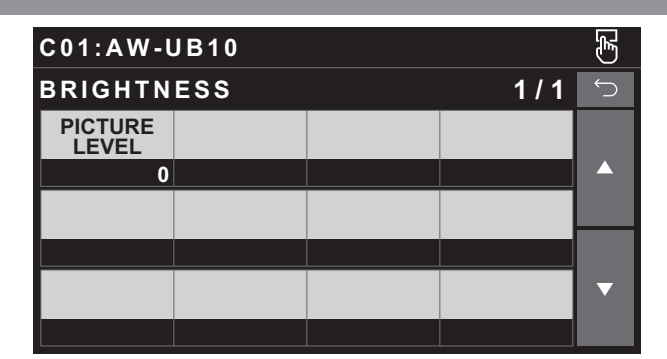

| 項目            | 設定内容                                                      |
|---------------|-----------------------------------------------------------|
| PICTURE LEVEL | 自動露出補正の目標映像レベルを設定します。<br>自動露出補正機能が下記のいずれかに設定されている場合に有効です。 |
|               | ● [AUTO]ボタンがオートアイリス(ボタン点灯)に設定されている場合                      |
|               | ● [SHUTTER]メニューの[MODE]が「ELC」に設定されている場合                    |
|               | ● [GAIN]メニューの[GAIN]が「AUTO」に設定されている場合                      |

### FUNCTION

#### SYSTEM CAM INFO

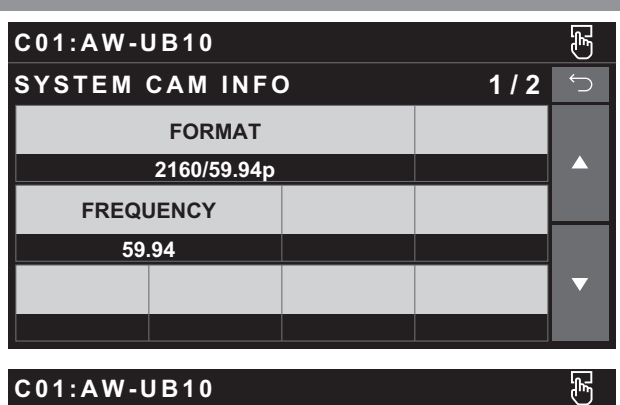

| SYSTEM CAM INFO  |                |                 | 2 / 2 | $\bigcirc$ |
|------------------|----------------|-----------------|-------|------------|
| TALLY<br>CONTROL | TALLY<br>INPUT | TALLY<br>SIGNAL |       |            |
| OFF              | CAM1           | OFF             |       |            |
| TALLY<br>CONT MD |                |                 |       |            |
| SELECT           |                |                 |       |            |
|                  |                |                 |       | ▼          |
|                  |                |                 |       |            |

| 項目            | 設定内容                                                                                                    |
|---------------|----------------------------------------------------------------------------------------------------|
| FORMAT        | システムフォーマットを表示します。                                                                                                    |
| FREQUENCY     | フレーム周波数を表示します。                                                                                                    |
| TALLY CONTROL | 〈PREVIEW〉端子からタリーの入力があるときに、カメラに通知するかどうかを設定します。<br>「ON」に設定すると、[TALLY INPUT]で設定したカメラを選択時、タリーの入力があると通知します。                                              |
|               | <ul> <li>[CONNECT SETTING]で「Serial」、「LAN」、「Serial(AK)」、「LAN(AK)」以外が設定されて<br/>いるときに有効となります。</li> </ul>                                               |
| TALLY INPUT   | [TALLY CONTROL]を「ON」に設定時、タリーの入力を通知するカメラを設定します。                                                                                                    |
|               | ● [CONNECT SETTING]で「Serial」、「LAN」、「Serial(AK)」、「LAN(AK)」以外が設定されて<br>いるときに有効となります。                                                                  |
| TALLY SIGNAL  | 〈PREVIEW〉端子のタリーの入力状態を表示します。<br>タリーの入力があるときには「ON」を表示し、タリーの入力がないときには「OFF」を表示します。                                                                      |
| TALLY CONT MD | カメラへのタリーの通知方法について設定します。                                                                                                    |
|               | SELECT<br>[TALLY CONTROL]、[TALLY INPUT]の設定に従って、カメラにタリー通知を行います。                                                                                      |
|               | DIRECT<br>現在、本機と接続しているカメラに対してタリー通知を行います。                                                                                                    |
|               | <ul> <li>〈PREVIEW〉端子からタリーの入力があり[TALLY CONTROL]が「ON」の状態で、本機を他のカメ<br/>ラに接続した場合、接続切り替え前のカメラに対して、[TALLY CONTROL]は「OFF」になりませんの<br/>で、ご注意ください。</li> </ul> |
|               | またこの場合、新たに接続したカメラに対しては、[TALLY CONTROL]は「ON」に設定されます。                                                                                                 |

#### LENS CONTROL

| C01:AW-U      | JB10           |              |       | F |
|---------------|----------------|--------------|-------|---|
| LENS CO       | NTROL          |              | 1 / 1 | Ú |
| FOCUS<br>MODE | FOCUS<br>SPEED | FOCUS        |       |   |
| MANUAL        | 25             | (turn)       |       |   |
| ZOOM<br>WIDE  | ZOOM<br>SPEED  | ZOOM<br>TELE |       |   |
| (push)        | 25             | (push)       |       |   |
|               |                | D.EXT        |       | ▼ |
|               |                | OFF          |       |   |

| 項目          | 設定内容                           |
|-------------|--------------------------------|
| FOCUS MODE  | フォーカス調整(ピント合わせ)機能の自動/手動を選択します。 |
| FOCUS SPEED | フォーカスの動作速度を調整します。              |
| FOCUS       | 手動でレンズのフォーカスを調整します。            |
| ZOOM WIDE   | 広角(Wide)へレンズのズームを調整します。        |
| ZOOM SPEED  | ズームの動作速度を調整します。                |
| ZOOM TELE   | 望遠(Tele)へレンズのズームを調整します。        |
| D.EXT       | デジタルエクステンダー機能を設定します。           |

#### MAINTENANCE

#### CAMERA MENU CONTROL

| C01:AW-UB10         |                |        | (F  |   |
|---------------------|----------------|--------|-----|---|
| CAMERA MENU CONTROL |                |        | 1/1 | Ú |
| CAM MENU<br>SW      |                |        |     |   |
| OFF                 |                |        |     |   |
| DOWN/UP             | LEFT/<br>RIGHT | ENTER  |     |   |
| (turn)              | (turn)         | (push) |     |   |
| CANCEL              |                |        |     | ▼ |
| (push)              |                |        |     |   |

| 項目          | 設定内容                             |
|-------------|----------------------------------|
| CAM MENU SW | メニューのON/OFFを行います。                |
| DOWN/UP     | メニューのカーソルの上下移動もしくは設定値変更の操作を行います。 |
| LEFT/RIGHT  | 選択メニューの階層移動もしくはカーソルを左右移動します。     |
| ENTER       | 選択項目の確定操作を行います。                  |
| CANCEL      | 設定のキャンセルもしくは前の画面に戻ります。           |

#### ROP VOL/BUTTON

操作、設定方法については、取扱説明書の下記の項目をご覧ください。

▶ [ROP VOL/BUTTON]

#### IRIS LEVER SETTING

操作、設定方法については、取扱説明書の下記の項目をご覧ください。

➡ [IRIS LEVER SETTING]

#### ROP SETTING

操作、設定方法については、取扱説明書の下記の項目をご覧ください。

➡ [ROP SETTING]

#### **ROP INITIALIZE**

操作、設定方法については、取扱説明書の下記の項目をご覧ください。

➡ [ROP INITIALIZE]

#### ROP VERSION

操作、設定方法については、取扱説明書の下記の項目をご覧ください。

➡ [ROP VERSION]

#### SD CARD DATA SAVE

操作、設定方法については、取扱説明書の下記の項目をご覧ください。

♦ [SD CARD DATA SAVE]

#### SD CARD DATA LOAD

操作、設定方法については、取扱説明書の下記の項目をご覧ください。

➡ [SD CARD DATA LOAD]

#### SYSTEM

#### **ROP IP SETTING**

操作、設定方法については、取扱説明書の下記の項目をご覧ください。

➡ [ROP IP SETTING]

#### CAM IP SEARCH

操作、設定方法については、取扱説明書の下記の項目をご覧ください。

[CAM IP SEARCH]

#### MANUAL IP SETTING

操作、設定方法については、取扱説明書の下記の項目をご覧ください。

➡ [MANUAL IP SETTING]

#### CONNECT SETTING

操作、設定方法については、取扱説明書の下記の項目をご覧ください。

➡ [CONNECT SETTING]

#### CAMERA AUTH SETTING

操作、設定方法については、取扱説明書の下記の項目をご覧ください。

➡ [CAMERA AUTH SETTING]

#### ROP AUTH SETTING

操作、設定方法については、取扱説明書の下記の項目をご覧ください。

➡ [ROP AUTH SETTING]

#### AW CONTROLLER LINK

操作、設定方法については、「バージョンアップによる機能追加」の下記の項目をご覧ください。

➡ 「AW-RP150との連携機能」

#### SWITCHER LINK

操作、設定方法については、「バージョンアップによる機能追加」の下記の項目をご覧ください。

➡「AV-HS6000/AV-UHS500との連携機能」